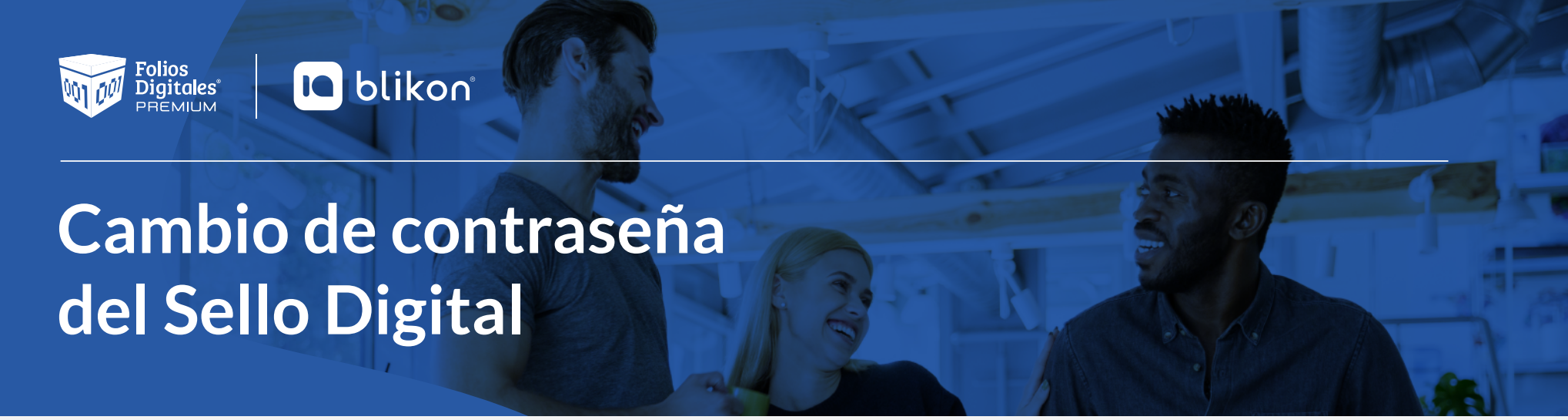

## Si la contraseña de su Sello Digital tiene alguno de estos signos:

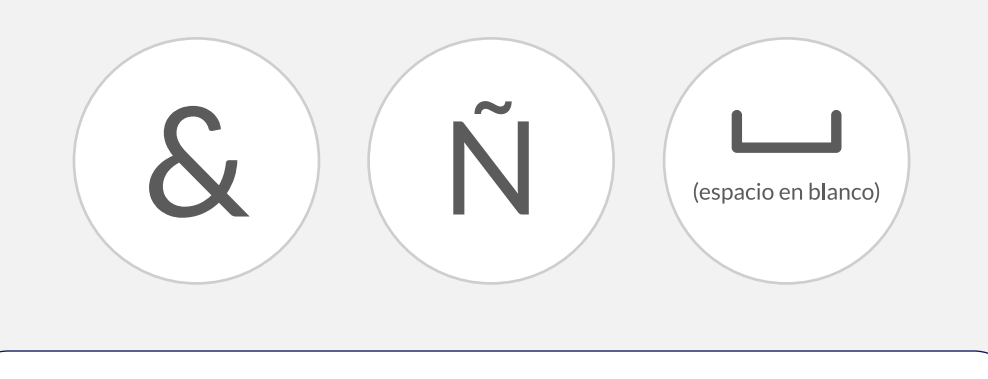

Debe cambiarla para poder generar sus CFDI, para ello siga los siguientes pasos:

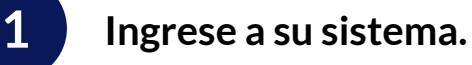

2

| Folios<br>Distoles' <b>Likon</b>                                                              | Utuario A                                                           |
|-----------------------------------------------------------------------------------------------|---------------------------------------------------------------------|
| Bienvenido<br>a tu sistema de                                                                 | Canifa (TT)                                                         |
| facturación online                                                                            | Contraction of                                                      |
|                                                                                               | Usuario &<br>Ubulate to ur<br>TEST010203001                         |
|                                                                                               | Cuenta                                                              |
| Continua con la<br>facturación de tu negocio<br>con infraestructura de la más alta tecnología | Contraseña 🖋                                                        |
|                                                                                               | Iniciar sesión                                                      |
|                                                                                               | ¿Olvidaste tu contraseña?   Registro de usuario   Manual de usuario |

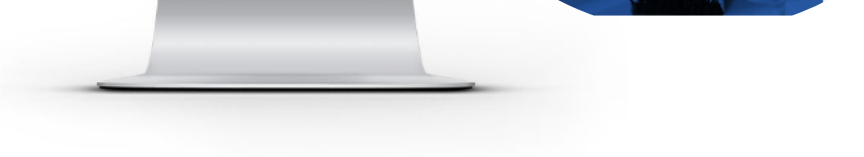

De click en Configuración de cuenta y elija Certificado.

|                       | 👩 documentos 🗸 🗸                            | INFORMACIÓN DE CUENTA                                                                                                    | COMUNICADO                                                                                                    |               |
|-----------------------|---------------------------------------------|----------------------------------------------------------------------------------------------------|----------------------------------------------------------------------------------------------------|---------------|
|                       | Z. REGISTROS 🗸                              | Usuario: LANO10203R5<br>Sucurati: Principal<br>Function: Principal                                                                        | Gracias por cumplir con el requerimiento de firma de la<br>Carta Manifesta, de acuerto a lo cestatista de la lorgía<br>1.2.7.2.1. enderede an el Diario Minia de la Goderación en |               |
|                       |                                             | Certificado: Instalado<br>Expiración de certificado: 02/02/2021<br>Serie: Principal                                                       | ta Resolución Miscelanea Piscal                                                                                                    |               |
|                       | HERRAMIENTAS ~                              | Folo actual: 4175                                                                                                    |                                                                                                    |               |
|                       | CATÁLOGOS 🗸                                 | VIGENCIA DE<br>CONTABLI DAD ELECTRÓNICA                                                                                                   |                                                                                                    |               |
|                       | CONFIGURACIÓN DE CUENTA 🗸 🗸                 |                                                                                                    | Créditos: 5000                                                                                                    |               |
|                       | Información de cuenta Sucursales/Guentas    | 20 / 10 / 2020                                                                                                    | Créditos reatantes: 4920<br>Fecha de vigencia: 01 / 01 / 2021                                                                                                    |               |
|                       | Certificado Aprilização de menante de casta |                                                                                                    | - O Manapitas más sublikes?                                                                                                    |               |
|                       | → Activación de créditos de recepción       |                                                                                                    | Adquiérelos aquí                                                                                                    |               |
|                       | CONTABILIDAD XML SAT 🗸                      |                                                                                                    | A CARLEY CARL                                                                                                    |               |
|                       | ADMINISTRACIÓN DE USUARIOS 🗸                |                                                                                                    |                                                                                                    |               |
| A etive le secille "C |                                             |                                                                                                    |                                                                                                    |               |
| Active la casilla "C  | ambiar la contras                           | seña a un archivo .ke                                                                                                    | ÷γ"                                                                                                    |               |
| Active la casilla "C  | ambiar la contras                           | seña a un archivo .ke                                                                                                    | ¢γ"<br>Archivo (.cer)                                                                                                    | subir archivo |
| Active la casilla "C  | ambiar la contras                           | seña a un archivo .ke<br>* Archivo de certificado digital (.cer):<br>* Archivo de clave privada (.key):                                   | عين"<br>Archivo (.cer) ع<br>Archivo (.key) ع                                                                                                    | subir archivo |
| Active la casilla "C  | ambiar la contras                           | seña a un archivo .ke<br>* Archivo de certificado digital (.cer):<br>* Archivo de clave privada (.key):<br>* Contraseña de clave privada: | Archivo (.cer)                                                                                                    | Subir archivo |

| key | * Archivo de clave privada (.key):    | Archivo (.key)                                                                                                    | >                    | Le p<br>Sub       |
|-----|---------------------------------------|----------------------------------------------------------------------------------------------------|----------------------|-------------------|
|     | * Contraseña actual de clave privada: | ABcd125@                                                                                                    |                      | Esc               |
|     | * Contraseña nueva de clave privada:  | ABcd12\$@                                                                                                    | └ →                  | cor               |
|     | * Repetir la nueva contraseña:        | ABcd12\$@                                                                                                    |                      | -                 |
|     |                                       | Nota: Para evitar problemas al cancelar se le sugiere cambiar su contraseña de clave<br>privada; si esta contiene la letra ñ o Ñ, espacios o caracteres especiales.<br>- La contraseña debe tener entre 8 y 50 caracteres.<br>- La contraseña es sensible a mayúsculas y minúsculas. | $\vdash \rightarrow$ | del<br>cor<br>mii |
|     |                                       | Cambiar contraseña                                                                                                    | >                    | Al                |

Le pedirá cargar su archivo .key del sello digital, de click en Subir archivo y podrá seleccionarlo.

Escriba la contraseña actual de clave privada (contraseña con la que tramitó el Sello ante el SAT).

Escriba una nueva contraseña de clave privada, la cual no debe contener los caracteres especiales y tener de 8 a 50 como máximo. Recuerde que es sensible a mayúsculas y minúsculas.

Al finalizar click en Cambiar contraseña.

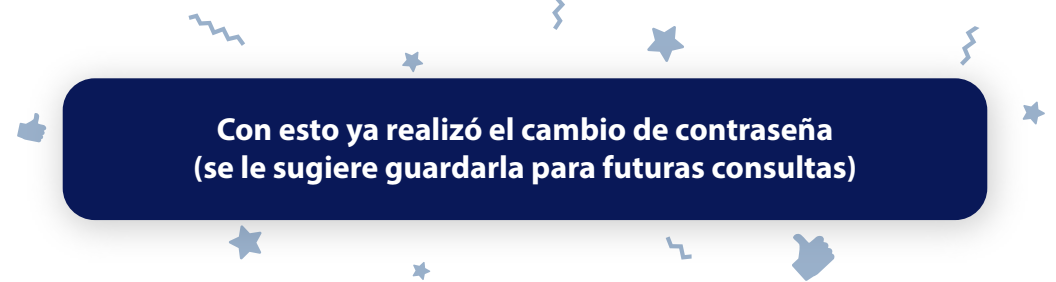

| Folios<br>Digitales'<br>PREMIUM | INSTALANDO |  |  |
|---------------------------------|------------|--|--|
|                                 |            |  |  |
|                                 |            |  |  |

Finalmente, debe instalar su Sello Digital nuevamente en nuestro sistema **usando la nueva contraseña.** 

Para ello puede consultar nuestra guía de instalación:

https://www.foliosdigitales.com/descarga/CSD\_FD.pdf